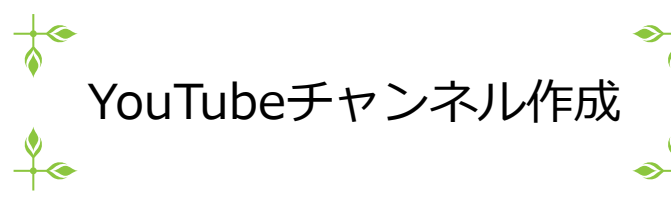

## 注)この手順書は2021年2月時点での手順に基づいて作成してあります 手順はYouTubeの都合で予告なく変更になる場合があります

1

- 1. 事前準備
  - Googleアカウントの登録が済んでいること
    (Gmailが使えていれば大丈夫です)
- 2. ブラウザ(できればGoogle chrome)でYouTubeを開く <u>https://www.youtube.com/</u> ヘアクセス または、検索サイトで YouTube を検索してアクセス
- 3. チャンネルを作りたいGoogleアカウントでログインしている ことを確認

(地域づくり協議会で作りたい場合は地域づくり協議会のGmailのアカウント)

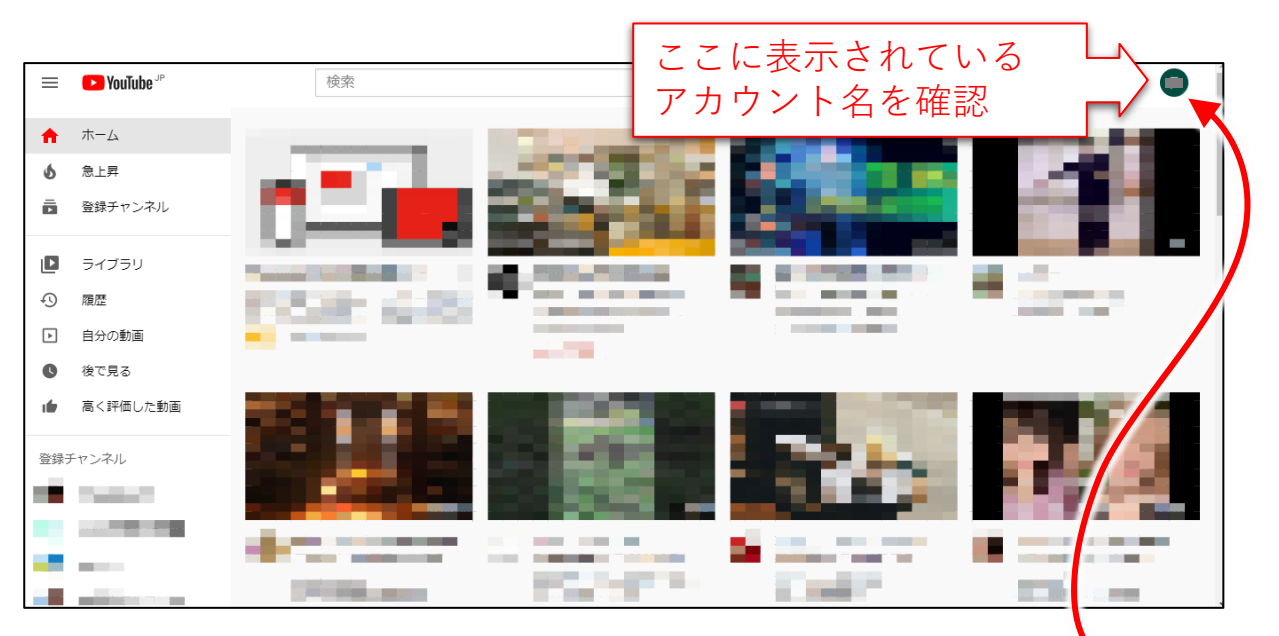

※もし違うアカウントでログインしていた場合は、クリックして アカウントを変更する

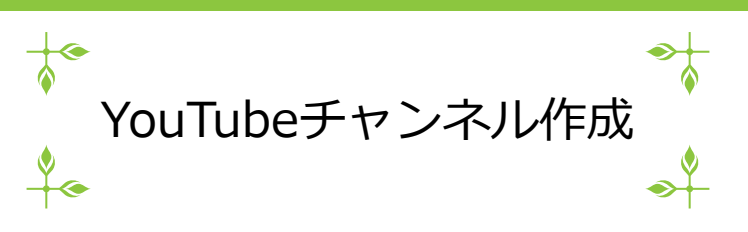

4. 右上のアカウント名をクリック

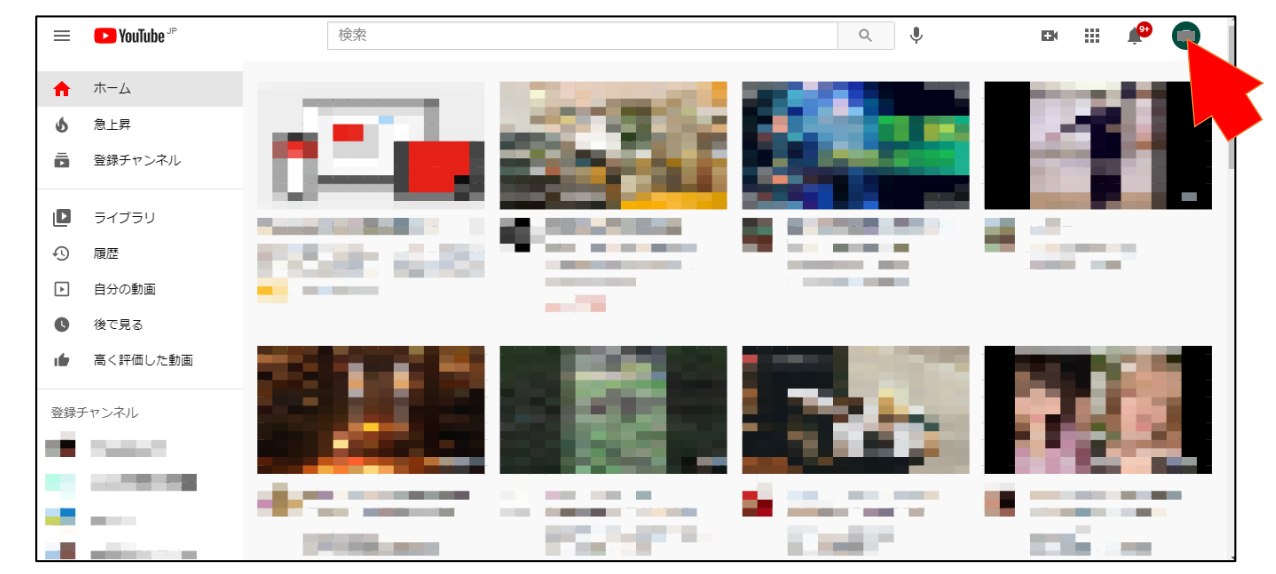

5. チャンネルを追加または管理する をクリック

| 😑 🕨 YouTube 🤊 | 検索 🔍 🍳 🦊 🖙 🏭 🥠                                                                            |  |  |  |  |  |  |  |  |  |  |  |
|---------------|-------------------------------------------------------------------------------------------|--|--|--|--|--|--|--|--|--|--|--|
| 設定            | アカウント                                                                                     |  |  |  |  |  |  |  |  |  |  |  |
| アカウント         |                                                                                           |  |  |  |  |  |  |  |  |  |  |  |
| 通知            | YouTube Cの表示方法や表示される内容を選択する                                                               |  |  |  |  |  |  |  |  |  |  |  |
| 再生とパフォーマンス    |                                                                                           |  |  |  |  |  |  |  |  |  |  |  |
| プライバシー        | YouTube チャンネル                                                                             |  |  |  |  |  |  |  |  |  |  |  |
| 接続済みのアプリ      | これが YouTube における、あなたの公開ステータスです。自分の動画をアップロードしたり、動画にコメントしたり、再生リストを作成したりするには、チャン<br>ネルが必要です。 |  |  |  |  |  |  |  |  |  |  |  |
| 請求とお支払い       |                                                                                           |  |  |  |  |  |  |  |  |  |  |  |
| 詳細設定          | チャンネルのステータスと機能                                                                            |  |  |  |  |  |  |  |  |  |  |  |
|               | チャンネルを追加または管理する<br>詳細設定を表示する                                                              |  |  |  |  |  |  |  |  |  |  |  |

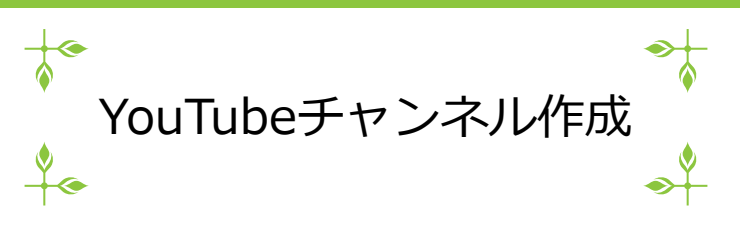

6. 新しいチャンネルを作成 をクリック

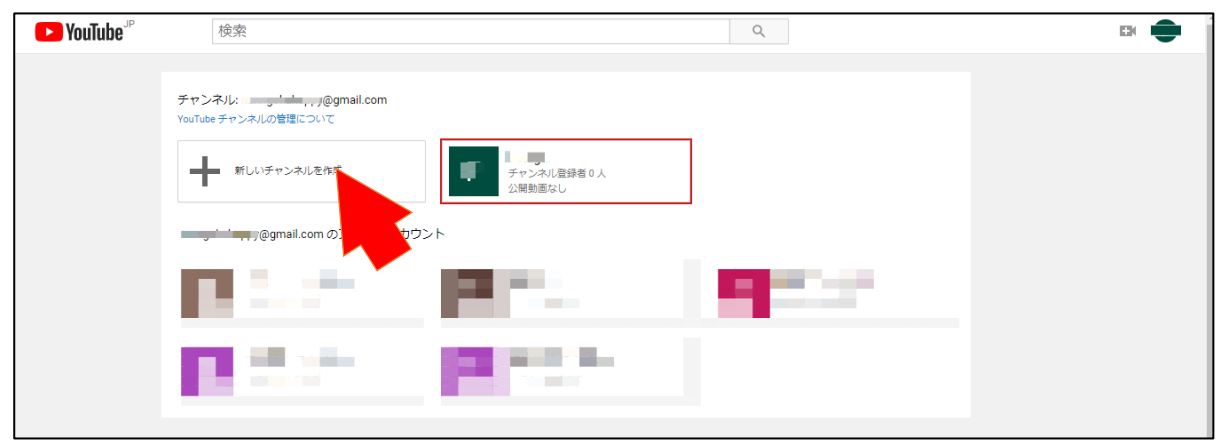

7. チャンネル名を入力して、作成 をクリック

| Google                                                        |    |   |
|---------------------------------------------------------------|----|---|
| ブランドアカウント                                                     |    |   |
|                                                               |    |   |
| 新しいチャンネルを作成するには、 ブランド アカウント                                   | 、な | 化 |
| 成してください                                                       | Ċ  | - |
| このブランド アカウントには、個人アカウントとは別の名前(たとえば、お店やサービスの名前、任意の名前など)を指定できます。 |    |   |
| フランドアカウントă 📮 💶 🖾 づくり協議会 チャンネル名を入力                             |    |   |
| 作成                                                            |    |   |
| [作成]をクリックすると、YouTubeの利用規模                                     |    |   |
|                                                               |    |   |

8. チャンネル作成完了

|               | <b>YouTube</b> JP | 検索          |         |            |       | Q      | Ŷ       | E    | ⊭ ≣ |    |  |
|---------------|-------------------|-------------|---------|------------|-------|--------|---------|------|-----|----|--|
| <b>↑</b><br>6 | ホーム<br>急上昇        |             | チャンネル登録 | <b>当なし</b> | )協議会  | Ŧ      | ャンネルをカス | タマイズ | 動画を | 管理 |  |
| Ō             | 登録チャンネル           | <b>ホ−</b> ム | 動画      | 再生リスト      | チャンネル | フリートーク | 概要      | Q    |     |    |  |
|               | ライブラリ             |             | -       |            |       |        |         |      |     |    |  |
| Ð             | 履歴                |             |         |            |       |        |         |      |     |    |  |
| F             | 白朵の動画             |             |         |            |       |        |         |      |     |    |  |

3